## Settings

## How to enable / disable / configure google customer review for google merchant?

01) Access the Control Panel

02) After login click on Configuration >> Network Social

03) In the Google Merchant ID line, click Options >> Edit

How to get Google Merchant ID?

- Sign in: https://merchants.google.com/

How do I enable Google Customer Review?

- Sign in: <u>https://merchants.google.com/</u>

- Click on Merchant Center Programs
- In Customer Reviews click on Enable

04) After completing Google Merchant ID click on the Update button

Unique solution ID: #2378 Author: MFORMULA FAQ Last update: 2018-04-04 18:09

URL: https://faq.mformula.net/content/36/1370/en-us/how-to-enable-\_-disable-\_-configure-google-customer-review-for-google-merchant.html